## How to make Ladies Club Lunch Reservations

- A. You will receive a "Reservations are Open" email Monday morning at 8:00 the week before the Ladies Club general meeting. Scroll down through the email and find the link to the reservations form. See sample text below:
- B. To Make a Reservation:
  - a. Click on the following link: <u>https://www.fgladiesclub.com/monthly-luncheon</u>. The link will take you to the Luncheon Reservation page on the Ladies Club website.
     Please read all the instructions to make a reservation.
  - b. At the bottom of the page a box that reads: **Reservations are Open**. Click on the box. A form will open
- C. The first part of the form requires that you enter your name and indicate how many people you will be making reservations for. See sample below.

| Ladies Club Reservations                                                                                                    | - January 8th, 2025                                                                      |  |  |  |  |  |
|----------------------------------------------------------------------------------------------------|------------------------------------------------------------------------------------------|--|--|--|--|--|
| Cost of Luncheon is \$22 Please fill out the fields below for up to 9 people per table. Note: When the form is complete, you must click on the 'Click to Review, Save, and Print The Reservations" button at the bottom of the page in order to complete the process. |                                                                                          |  |  |  |  |  |
| Your Name *                                                                                                    | Enter your name here                                                                     |  |  |  |  |  |
| And Email Address *                                                                                                    | Enter your email address here                                                            |  |  |  |  |  |
| Your Phone No. *                                                                                                    | Enter your phone number here                                                             |  |  |  |  |  |
| Including yourself, how many are you making reservations for? (Up to 9) *                                                                                                    | Enter 1 if just for you. Enter up to 9 if you are making reservations for others as well |  |  |  |  |  |

D. Then you will enter your name as an attendee. You choose Regular or Vegetarian from the meal drop down. Then Member, Guest, or Sponsor from the Member Stat drop down.

| Including yourself, how many are you making reservations for? (Up to 9) * | Enter 1 if just for you. Enter up to 9 if you are making reservations for others as well |    |  |
|---------------------------------------------------------------------------|------------------------------------------------------------------------------------------|----|--|
| 1. Last Name *                                                            | Enter your last name here                                                                |    |  |
| First Name *                                                              | Enter your first name here                                                               |    |  |
| Which Meal? (Regular or Vegetarian) *                                     | Regular                                                                                  | \$ |  |
| Member Stat (Membr/Guest/Spnsor) *                                        | Member                                                                                   | \$ |  |

E. After you've entered all your attendees, scroll to bottom of the form. Here is the comments box.

This is where you tell any specials needs such as:

- If you want to sit with a person or people.
- Other special requests. They may or may not be able to accommodate some requests.

| Comments:        | I want to sit with my best    | Click Here!        |                 |                 |  |
|------------------|-------------------------------|--------------------|-----------------|-----------------|--|
|                  | Required: Click to Edit, Save | e the Reservations | , and Print     |                 |  |
| Then scroll dowr | n and CLICK HERE              |                    | l'm not a robot | recaptcha       |  |
|                  |                               |                    | « Edit Su       | Privacy - Terms |  |